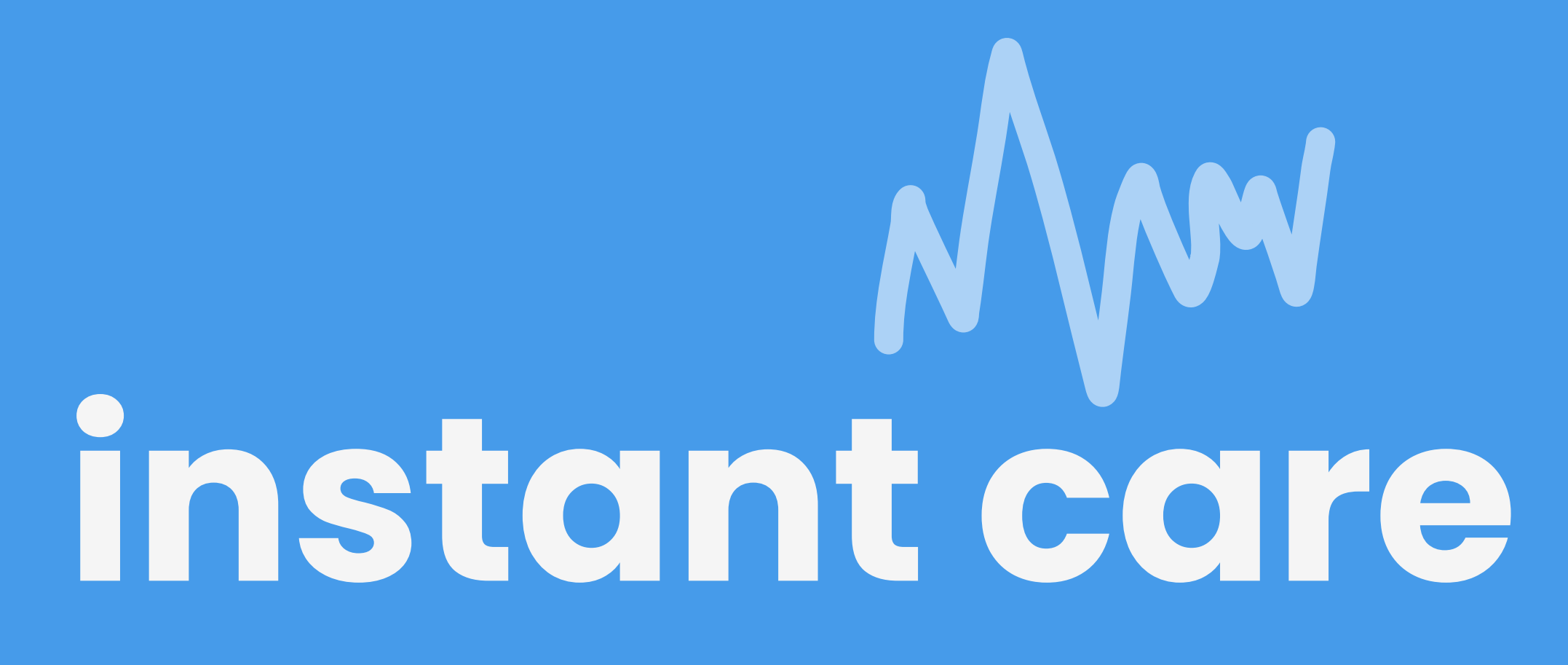

As a patient I want to manage essential aspects of my Personal Health Record (PHR) using my mobile device so that I can manage my care while I'm on the go

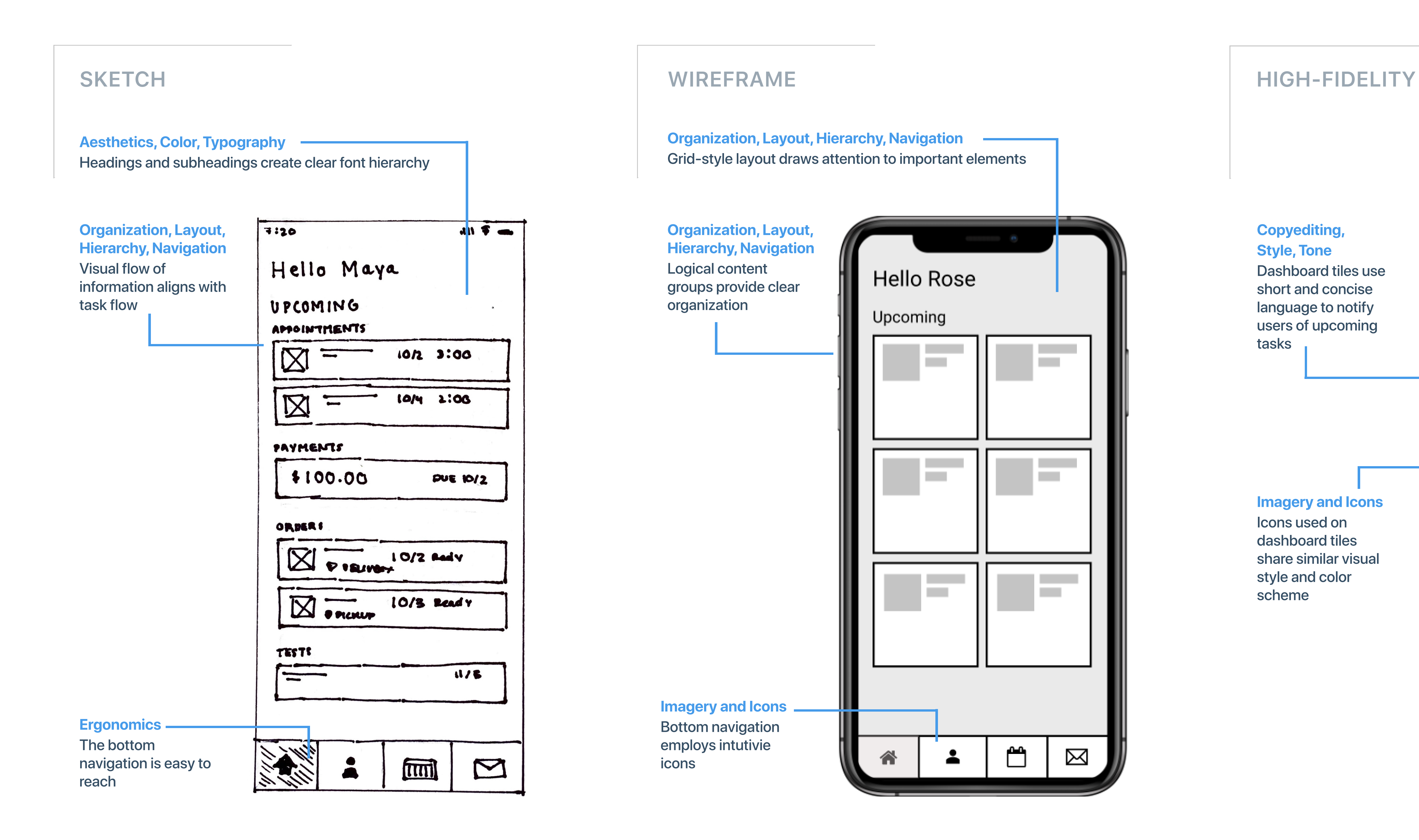

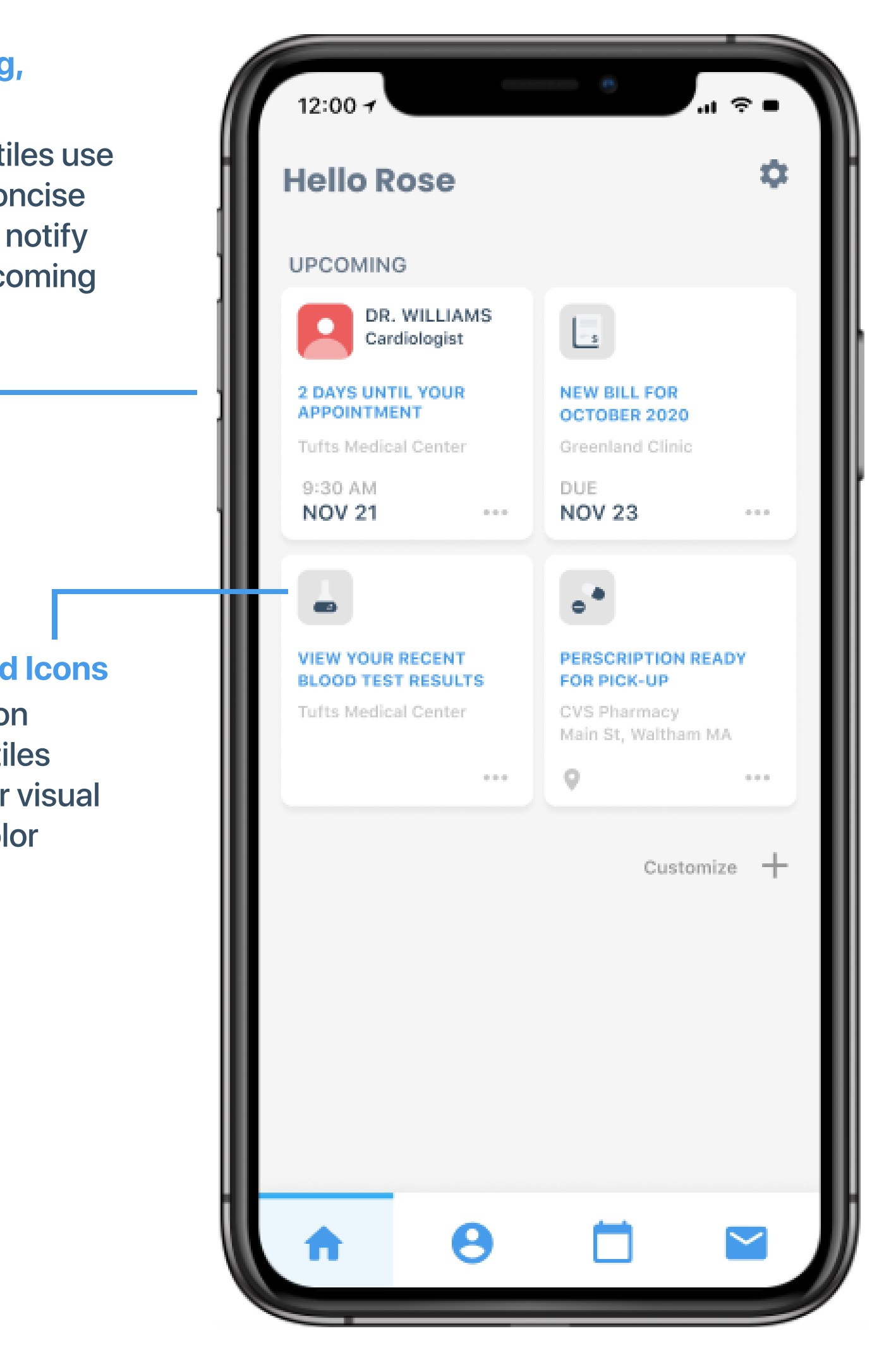

As a patient I want to manage essential aspects of my Personal Health Record (PHR) using my mobile device so that I can manage my care while I'm on the go

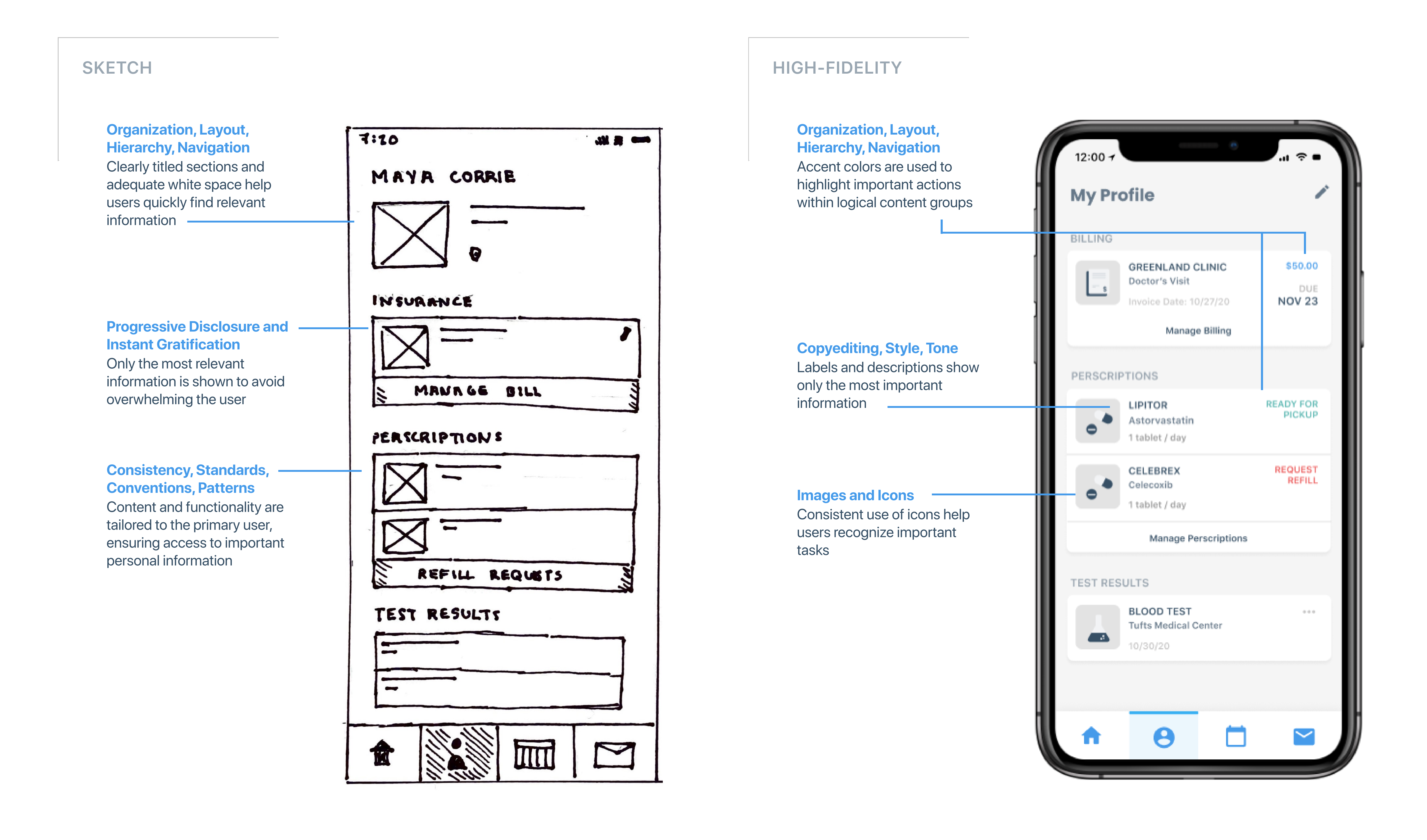

As a patient I want to manage essential aspects of my Personal Health Record (PHR) using my mobile device so that I can manage my care while I'm on the go

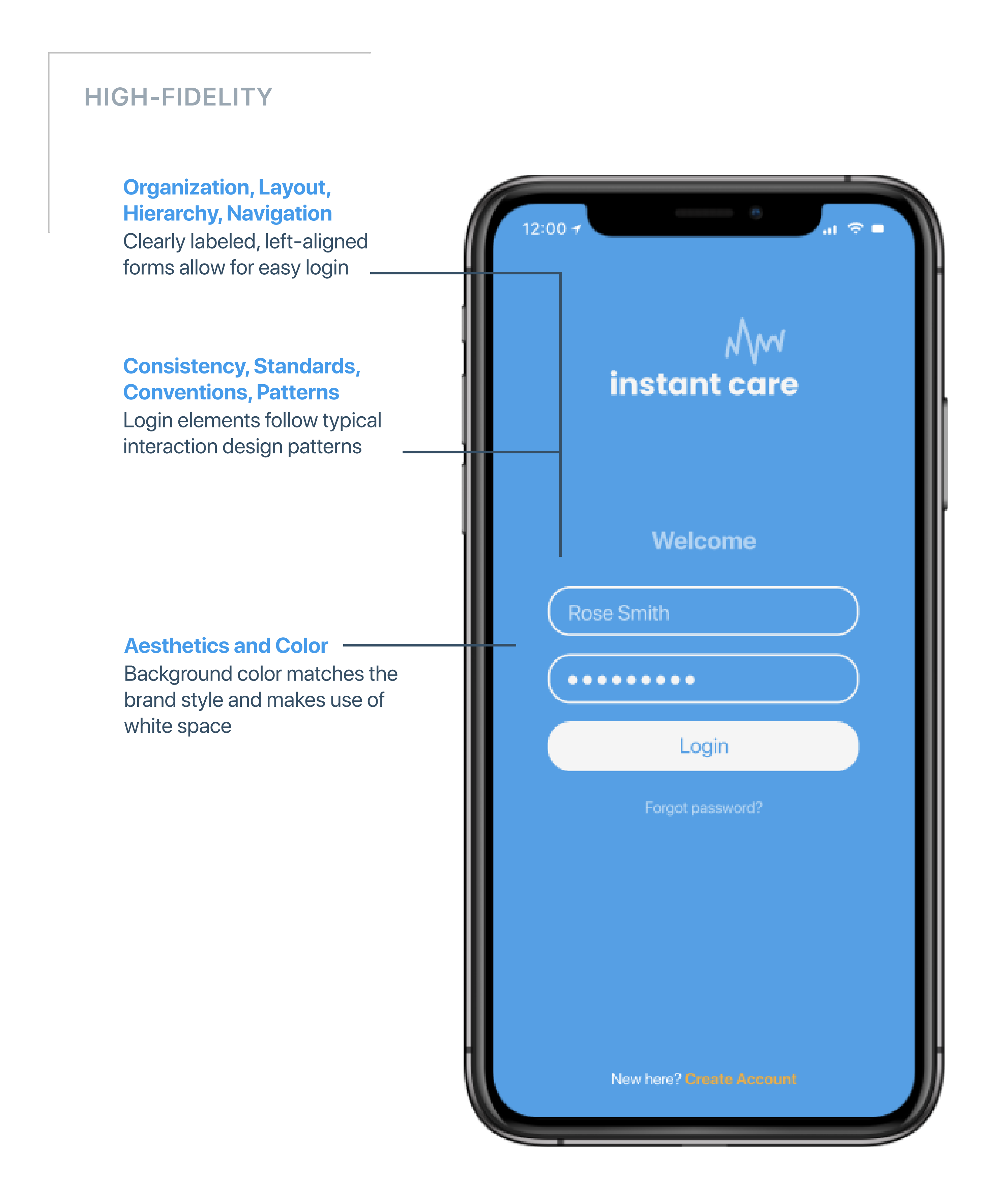

As a patient I want a simple way to pay my medical bills online so that I don't have to interpret complicated paper bills, write checks, or send payments through the mail

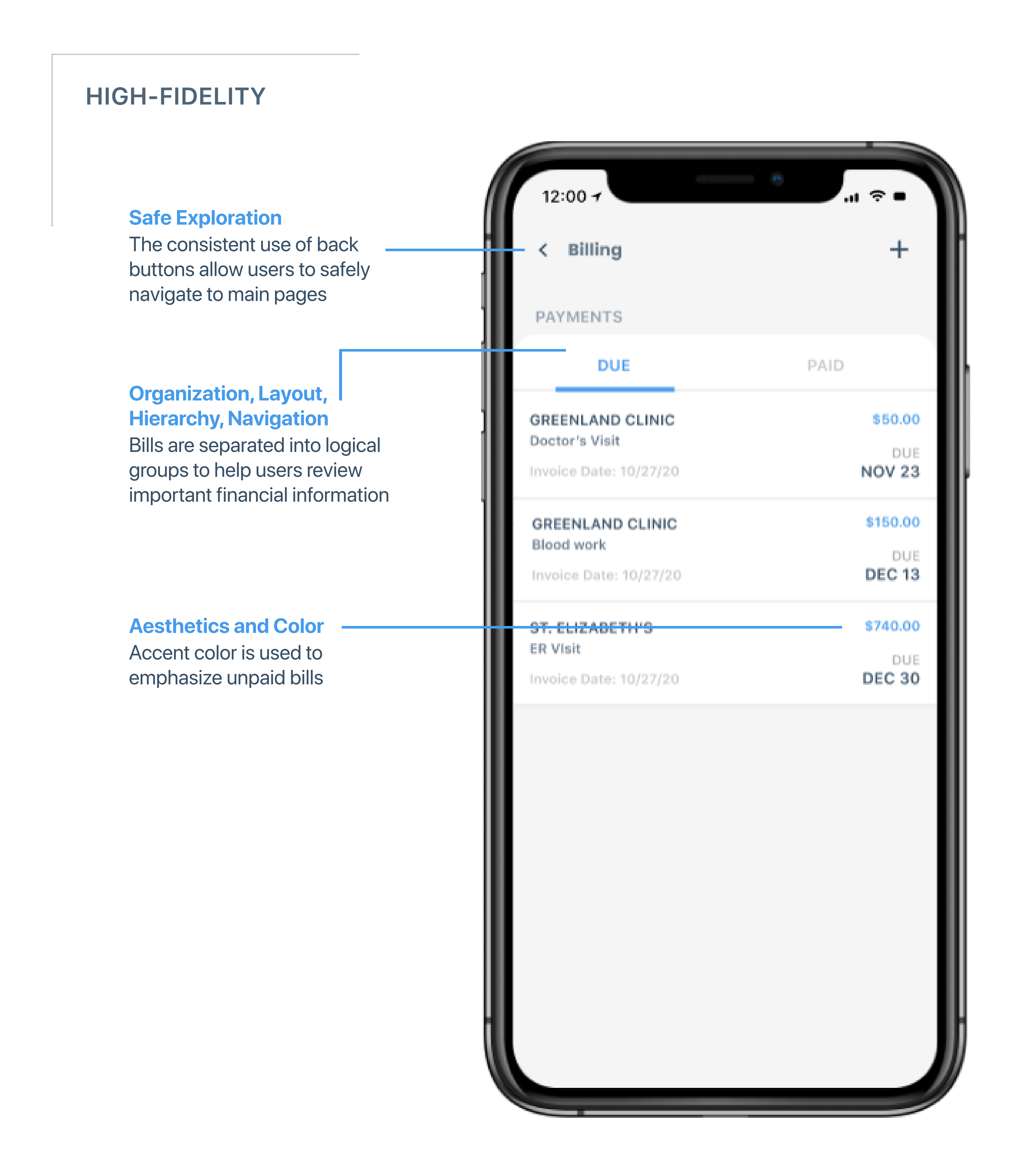

| 12:00 7                                                                  |                        |                          |
|--------------------------------------------------------------------------|------------------------|--------------------------|
|                                                                          |                        |                          |
| GREENLAND CL<br>Doctor's Visit<br>Invoice Date: 10/2<br>Payment Due: 11/ | INIC<br>27/20<br>23/20 | \$50.00                  |
| Payment                                                                  | <b>VISA</b> (273       | 6) (\$50.00) <b>&gt;</b> |
| Summary                                                                  | Total                  | \$50.00                  |
|                                                                          | Complet                | te                       |

### Safe Exploration

Users can access alternative payment methods and add new payment methods in context

### **Progressive Disclosure**

Button is not revealed until all required information is filled out

### **Ergonomics**

Button is placed lower on the screen to acomodate the human thumb zone

As a patient I want to view my blood test results together with my doctor's feedback so that I can stay up to date on my results and take appropriate action based on my doctor's feedback

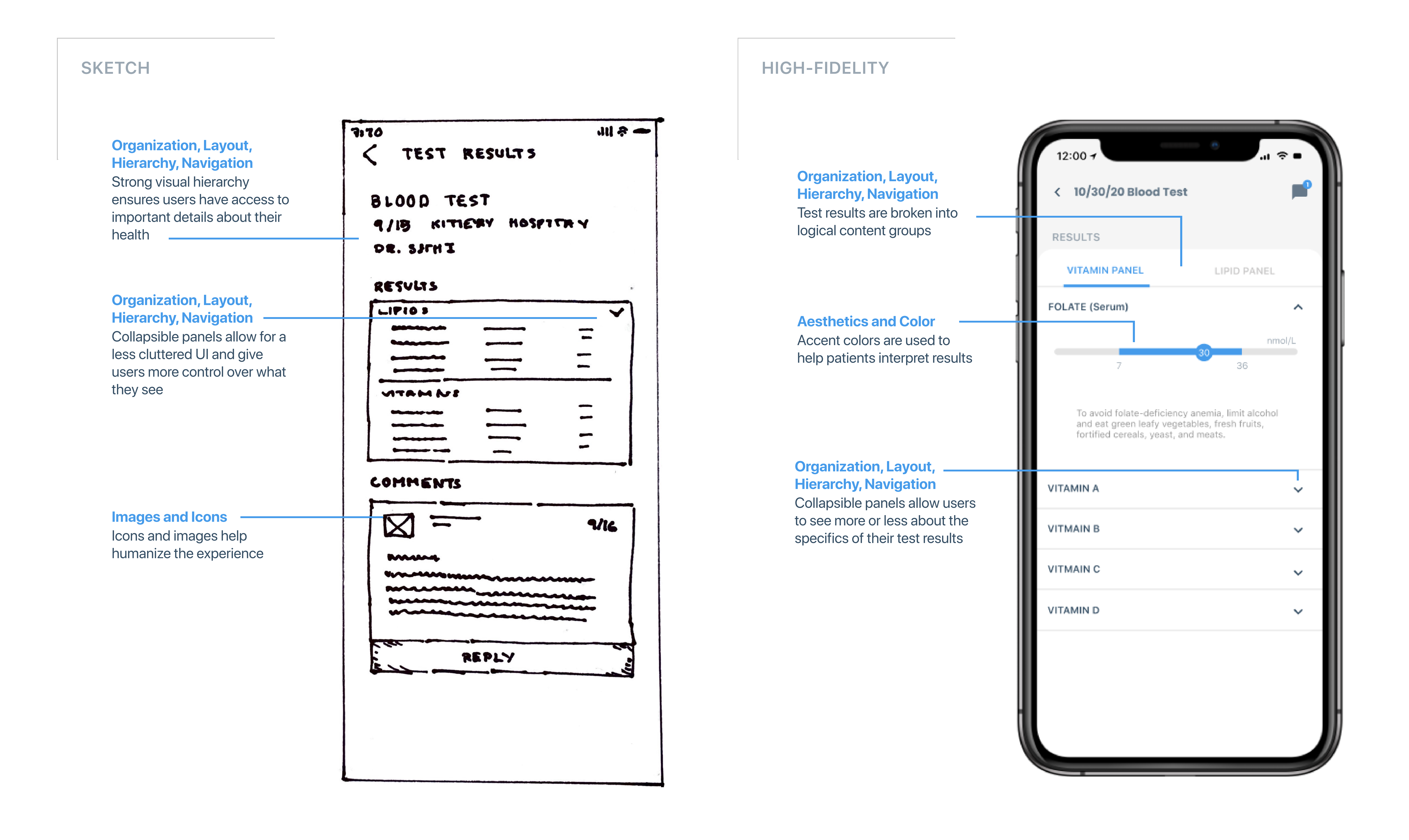

As a patient I want to send and receive secure messages to my care team so that I can coordinate my care without having to make phone calls for minor requests or deal with long hold times

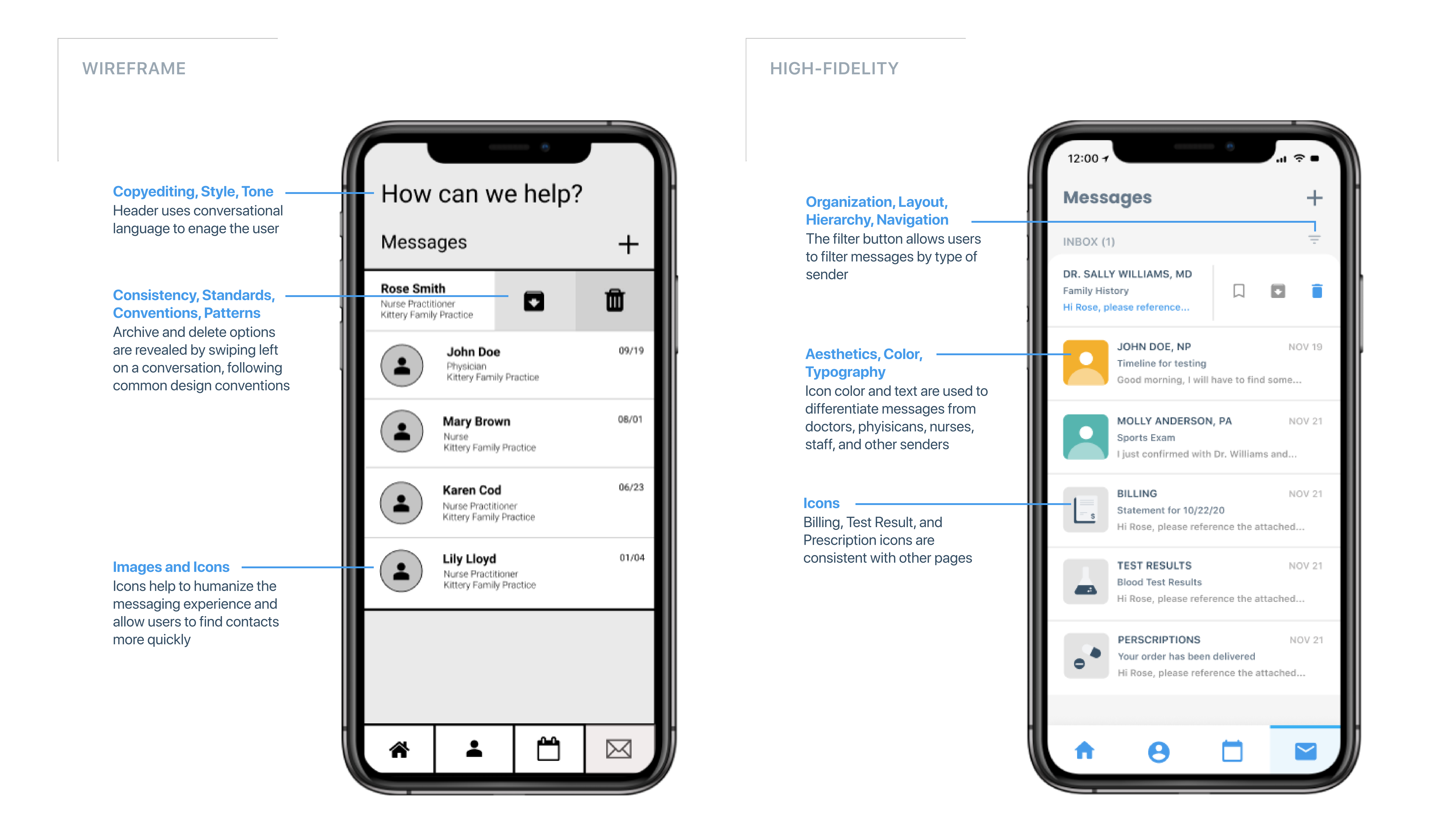

As a patient I want to send and receive secure messages to my care team so that I can coordinate my care without having to make phone calls for minor requests or deal with long hold times

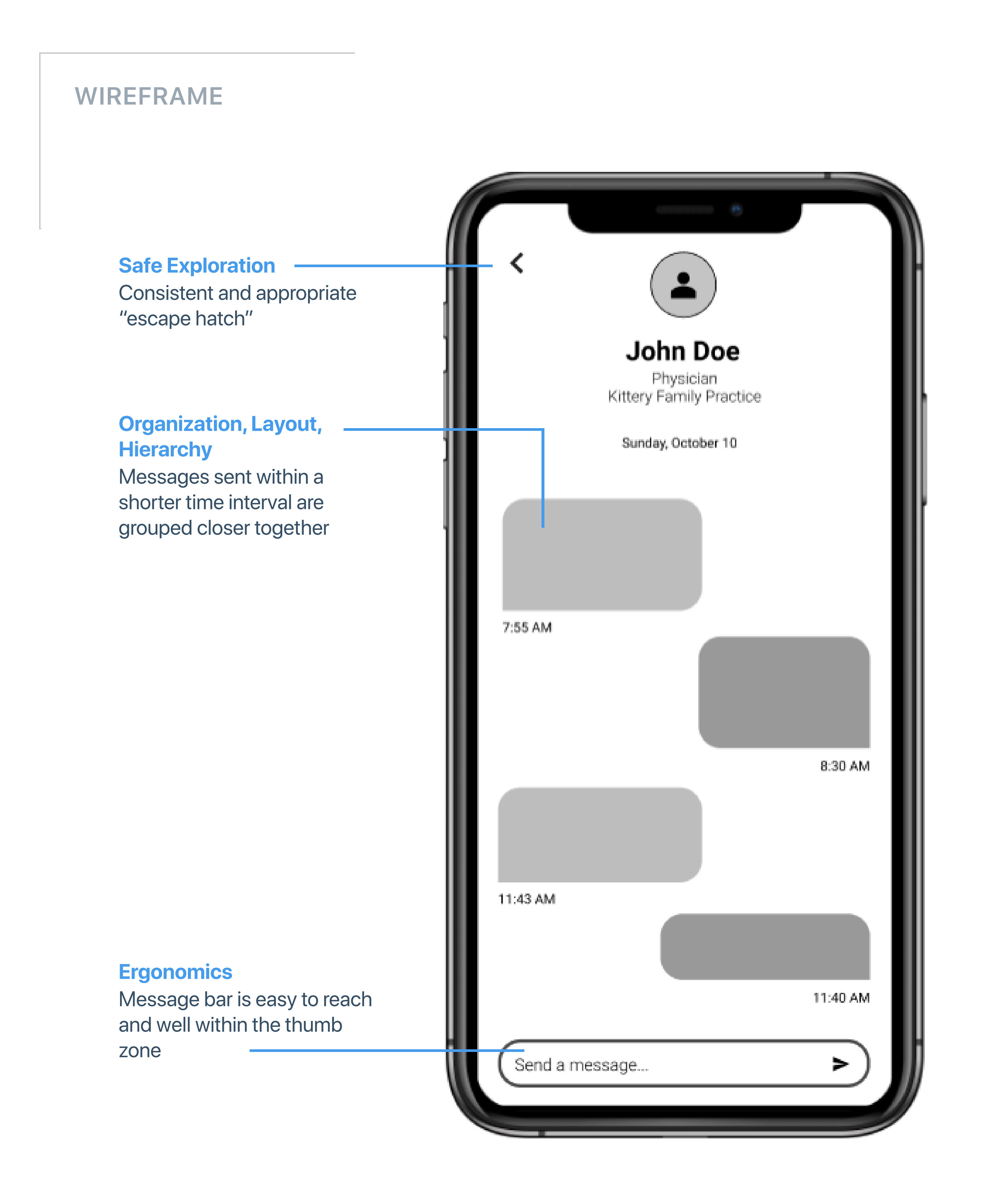

### **HIGH-FIDELITY**

**Images and Icons** 

lcons help users identify message recipients

### Color

Color helps users differentiate between sent and recieved messages

### **Consistency, Standards, Conventions, Patterns**

The messaging-style layout allows for efficient and hassle-free communication

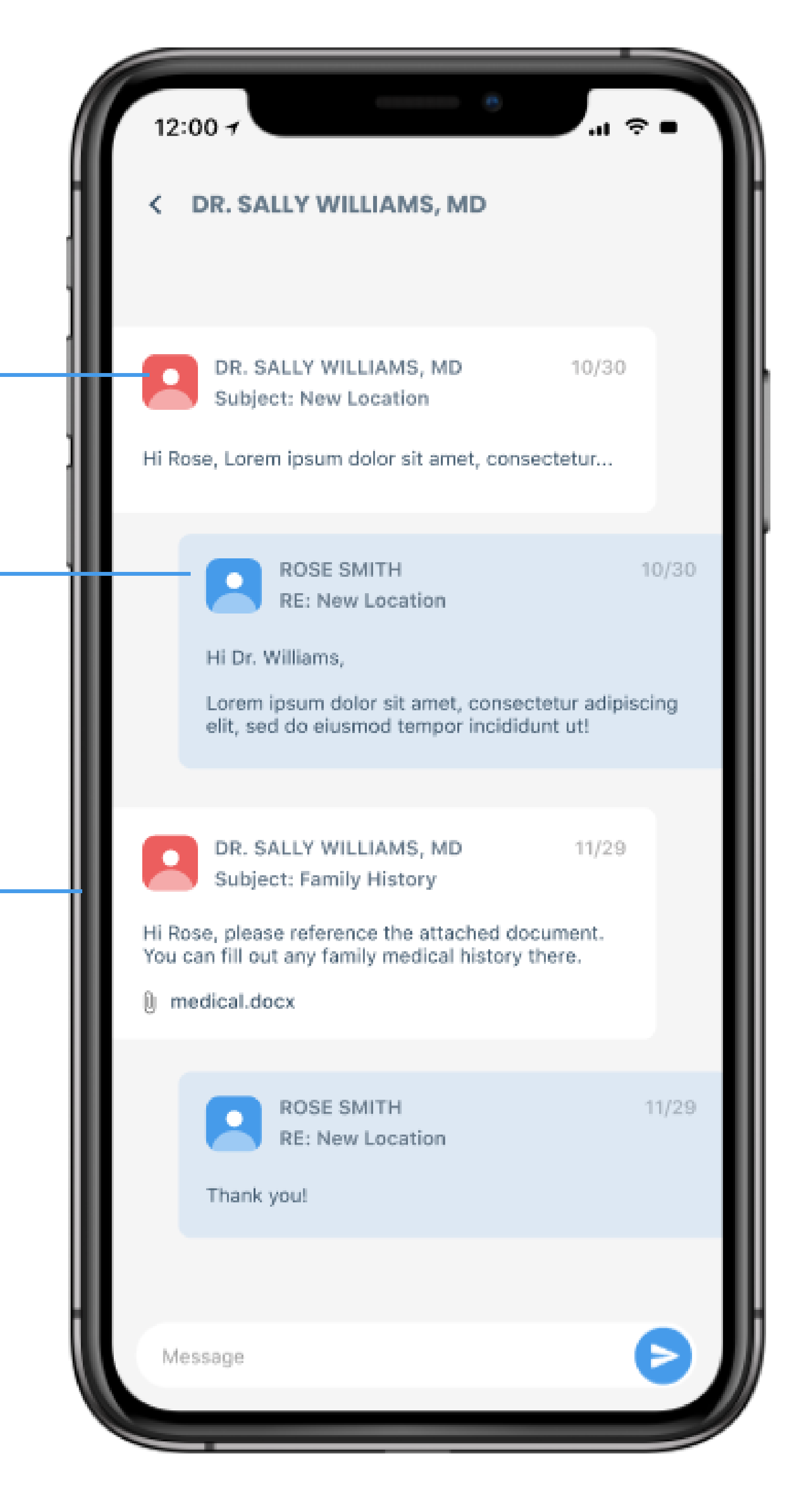

As a patient I want to send and receive secure messages to my care team so that I can coordinate my care without having to make phone calls for minor requests or deal with long hold times

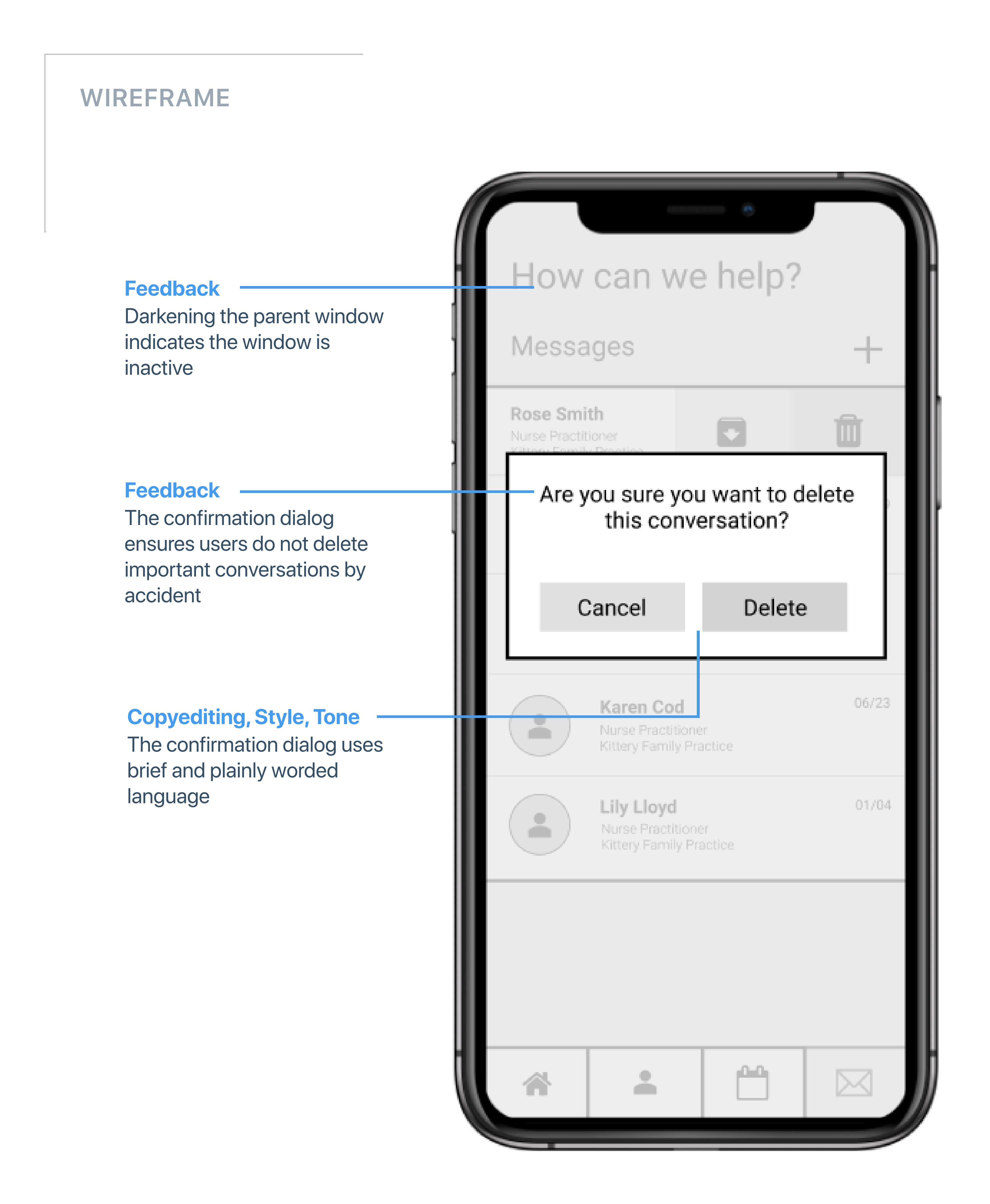

## **HIGH-FIDELITY**

### **Safe Exploration**

The close buttons allows users to return to the parent window

### Safe Exploration

The most destructive option is placed on the left to prevent accidental deletions

### Feedback

Pop-ups allows users to perform sub-tasks in context

0

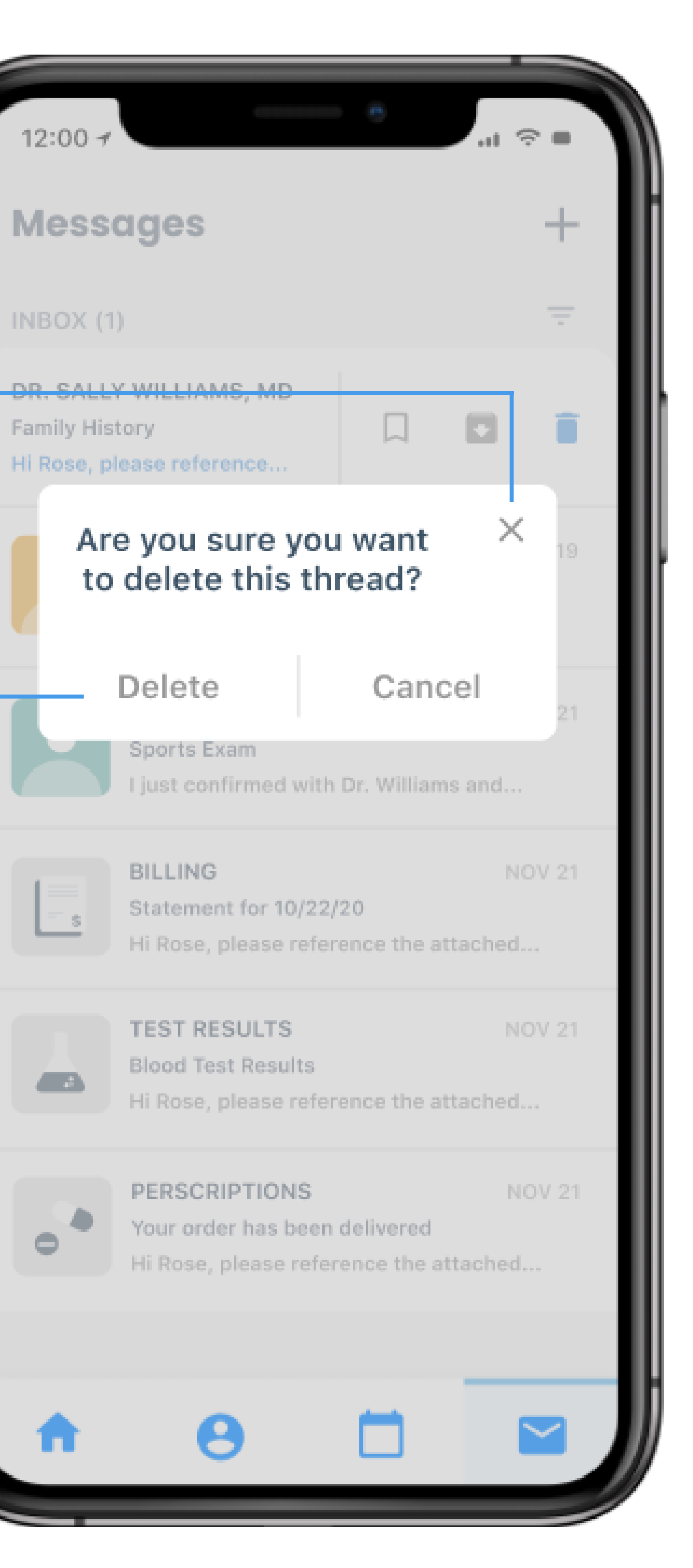

# As a patient I want to manage my appointments on my mobile device so that I can set up appointments while I'm on the go

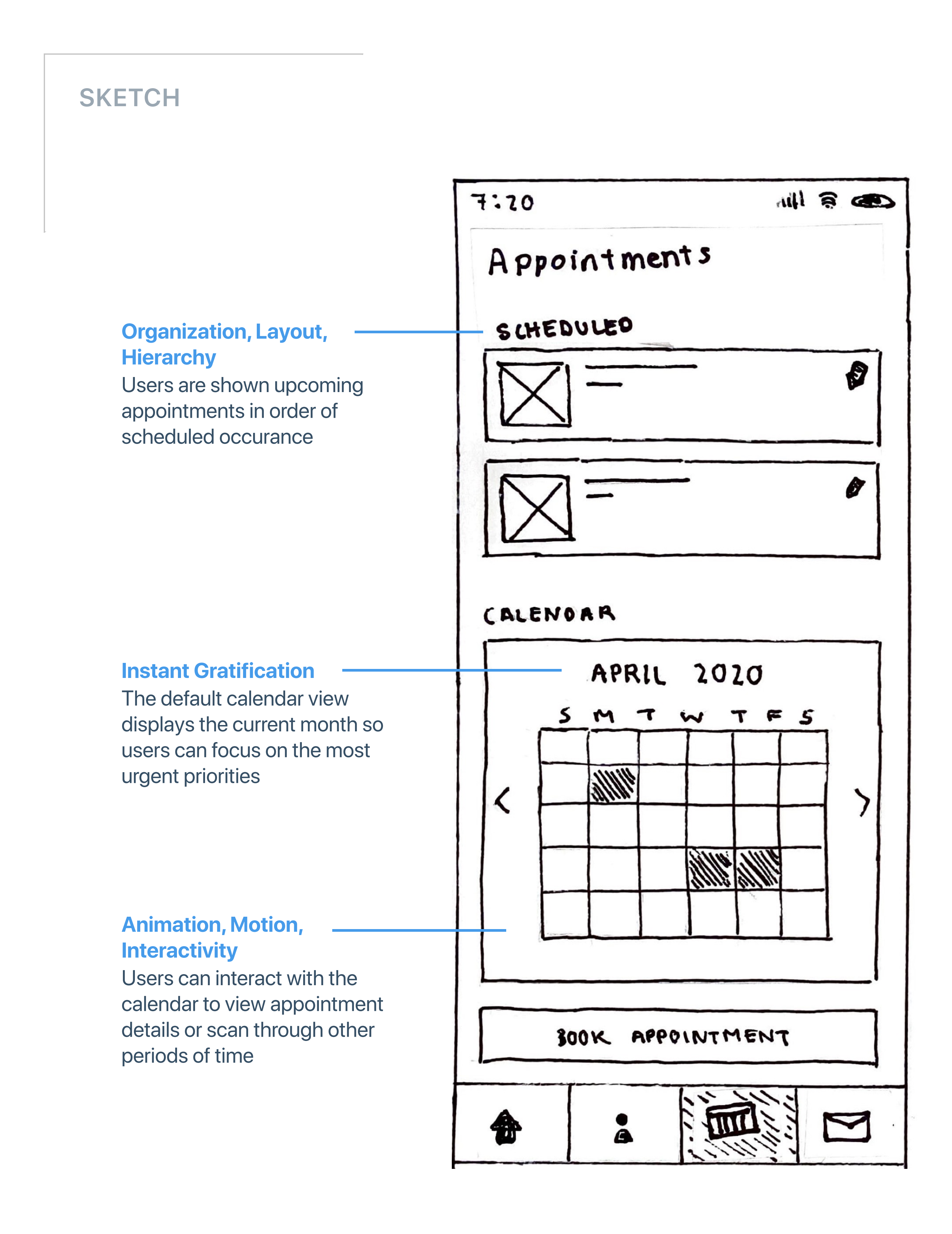

### HIGH-FIDELITY

### Consistency, Standards, Conventions, Patterns

Users can book new appointments by clicking the plus icon

### Aesthetics, Color, Typography

Icon color and text are used to differentiate appointments with doctors, phyisicans, nurses, or other members of the care team

### **Aesthetics and Color**

Appointment days are highlighted using shape and color

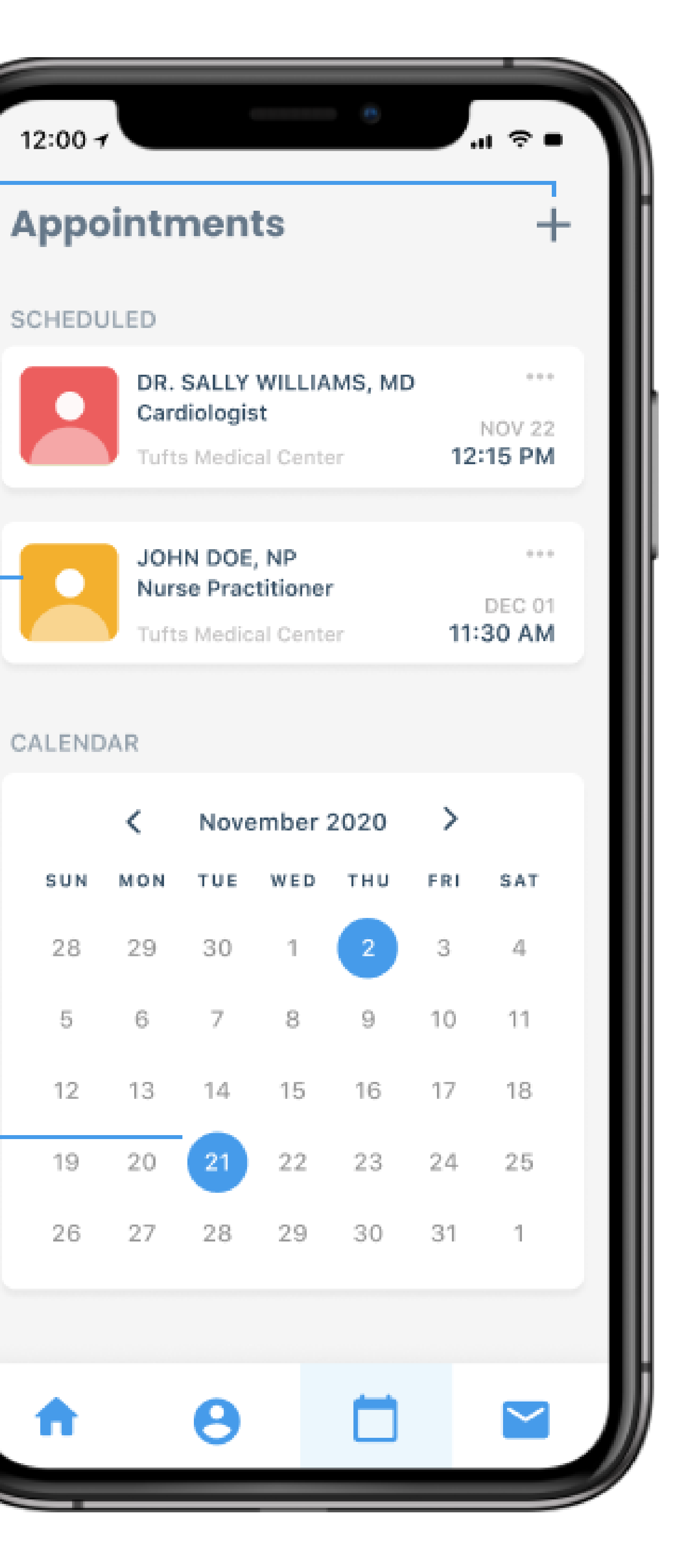

## As a patient I want to manage my appointments on my mobile device so that I can set up appointments while I'm on the go

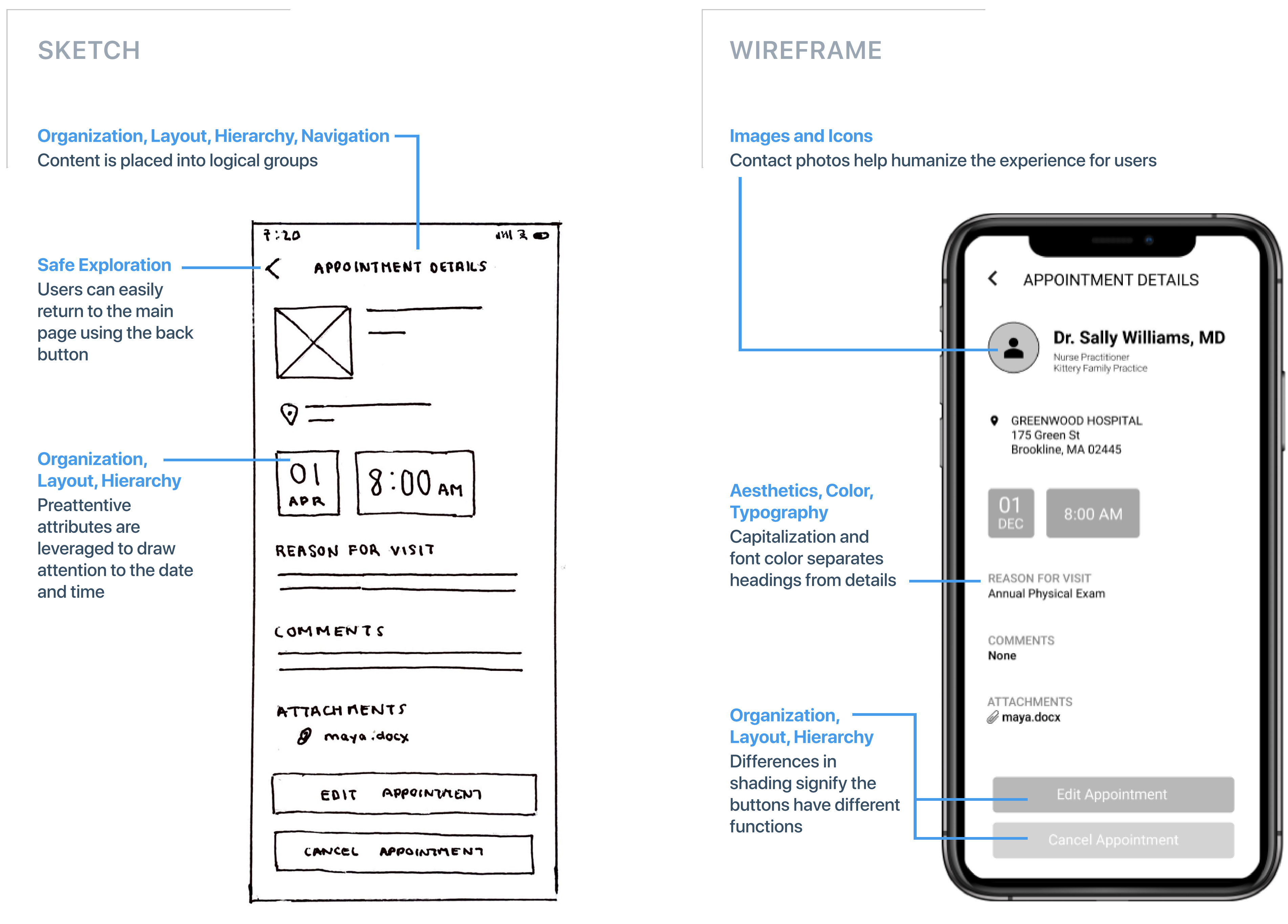

### **HIGH-FIDELITY**

**Images and Icons** 

Organization, Layout, Hierarchy Separated content cards leverage the law of commonregion

The placement of the standalone edit icon frees up UI space and follows common design conventions

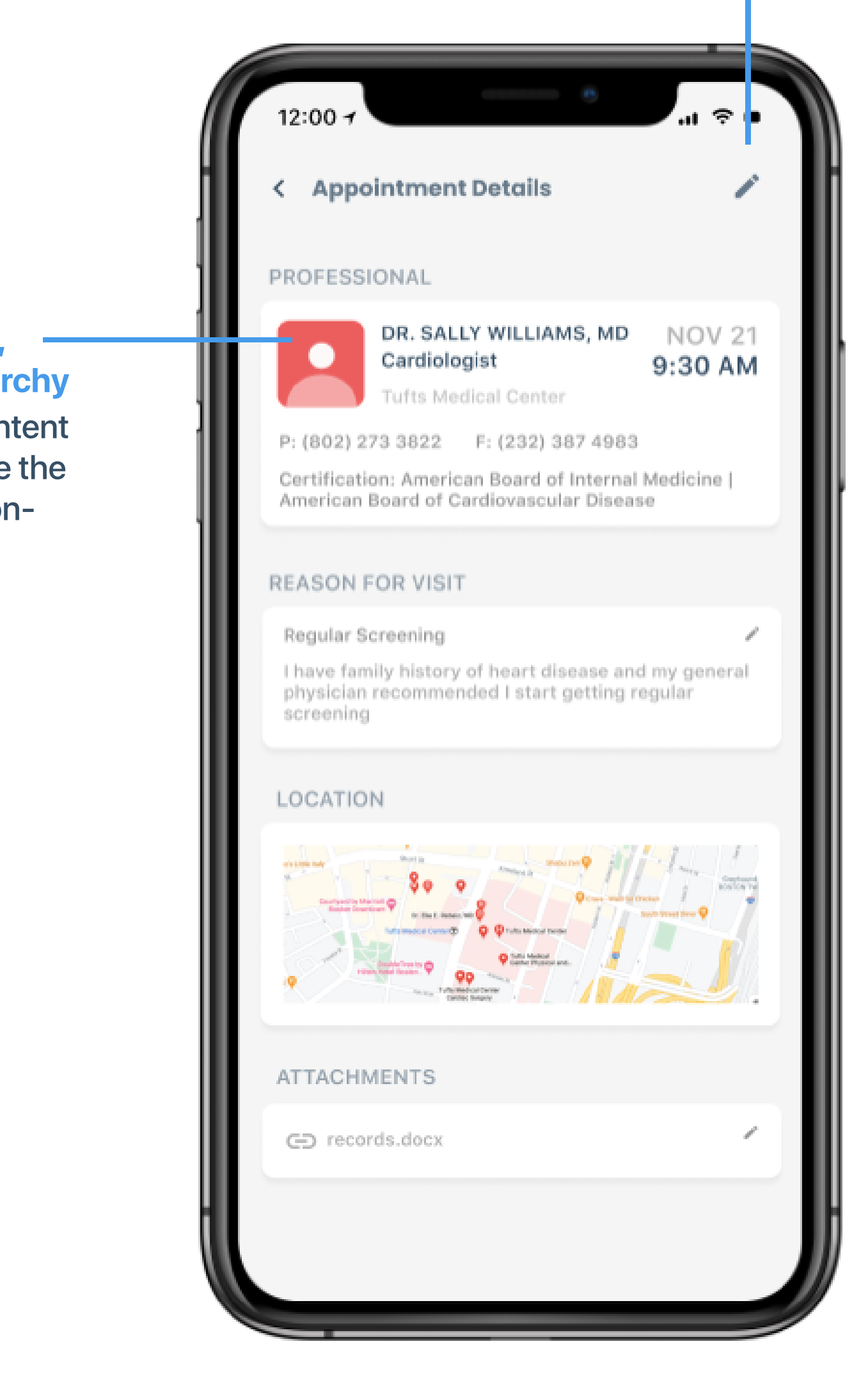

## PHR User Story 5

As a patient I want to manage my appointments on my mobile device so that I can set up appointments while I'm on the go

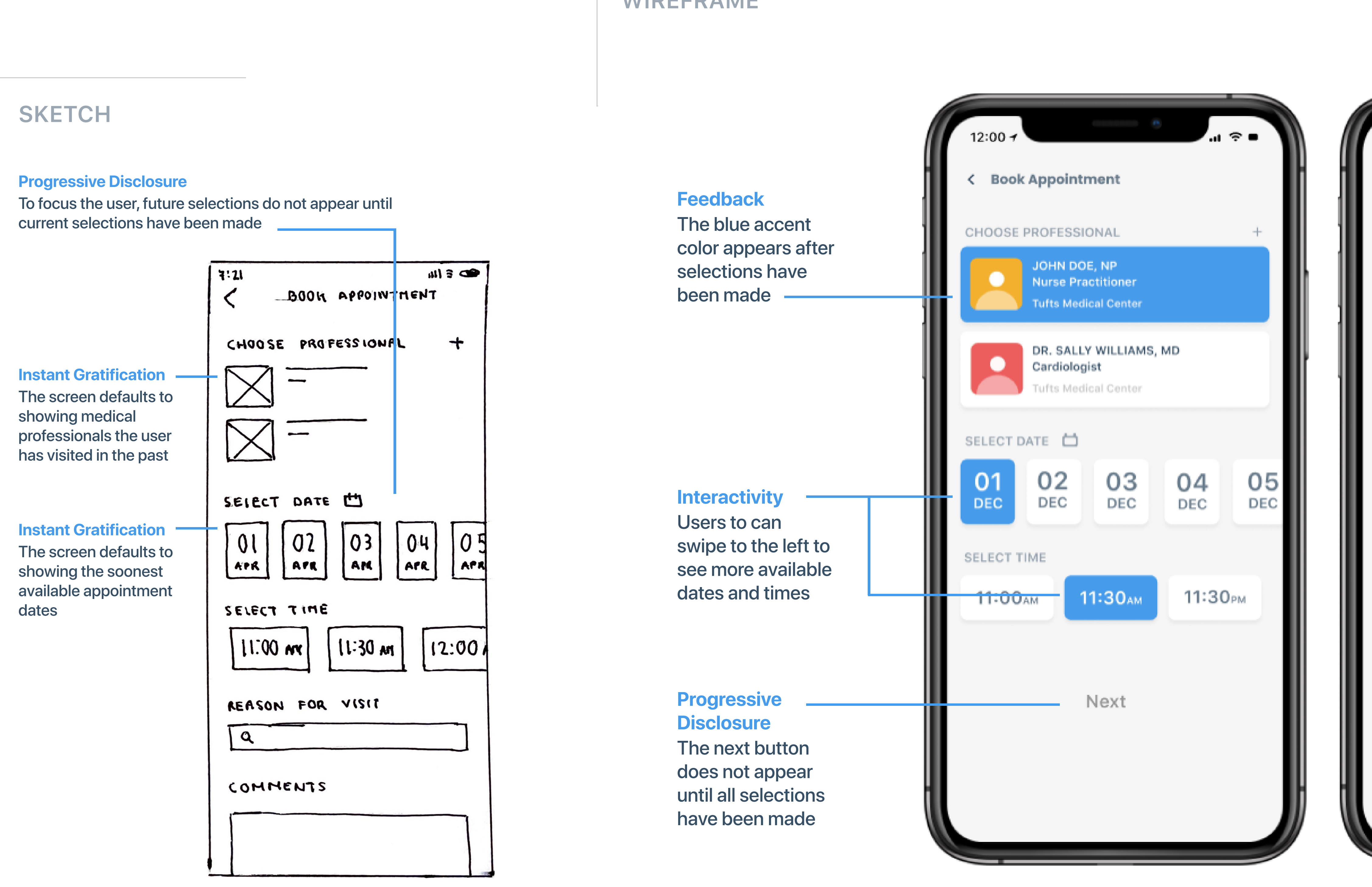

### WIREFRAME

| 12:00 7                            | ° ? ■ |
|------------------------------------|-------|
| < Book Appointment                 |       |
| APPOINTMENT DETAILS                |       |
| JOHN DOE, NP<br>Nurse Practitioner |       |
| Turts Medical Center               |       |
| Dec 01, 2020 at 11:30AM            |       |
| REASON FOR VISIT                   |       |
| Q                                  |       |
| 1                                  |       |
| ATTACHMENTS                        |       |
| G⊃ Choose file                     |       |
|                                    |       |
| Complete                           | 3     |
|                                    |       |

As a patient I want to quickly and easily request and recieve refills for my medications so that I can have continuous access to the medications without having to call my doctor's office or travel to my preferred pharmacy

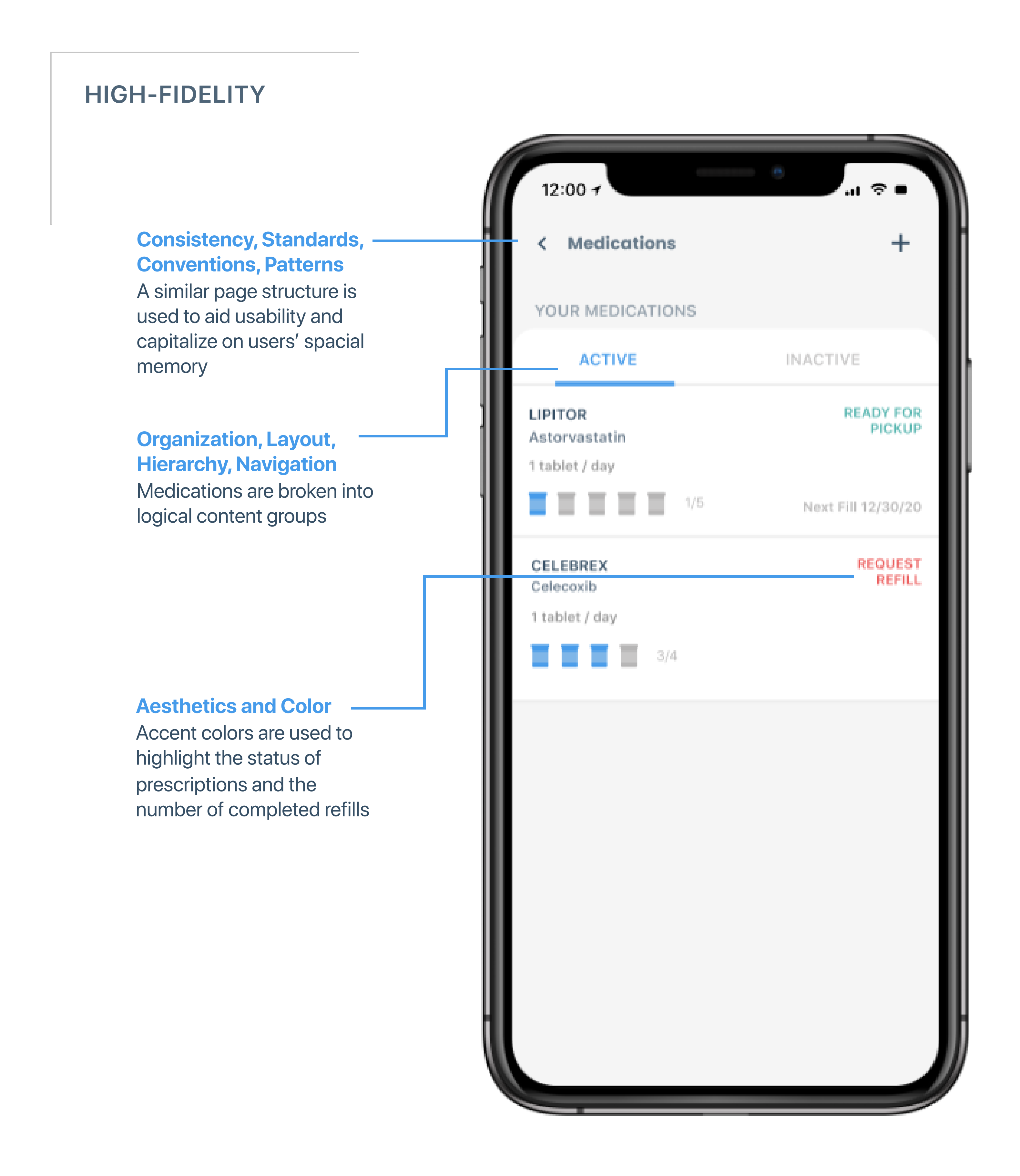

| 12:00 7                               | ■ ≎ II.                                           |  |  |
|---------------------------------------|---------------------------------------------------|--|--|
| < Request Refill                      |                                                   |  |  |
| ORDER DETAILS                         |                                                   |  |  |
| CELEBREX<br>Celecoxib                 | \$70.00                                           |  |  |
| 1 tablet / day                        |                                                   |  |  |
| 4/4                                   |                                                   |  |  |
| Choose Delivery Optio                 | n 🧪                                               |  |  |
| HOME                                  | STORE<br>PICK-UP                                  |  |  |
| 175 Forest St<br>Waltham, MA<br>02425 | CVS Pharmacy<br>40 Main St<br>Newton, MA<br>02342 |  |  |
|                                       |                                                   |  |  |
| Payment VISA (                        | 2736) (\$50.00) >                                 |  |  |
| Summary Total                         | \$70.00                                           |  |  |
| Complete                              |                                                   |  |  |
|                                       |                                                   |  |  |

### **Feedback**

Once a delivery method is chosen, the unselected option appears disabled

### **Instant Gratification**

Users can specify a default payment method to make ordering more efficient

### **Progressive Disclosure**

Payment, Summary, and the Complete Button are gradually revealed as prior information is filled out